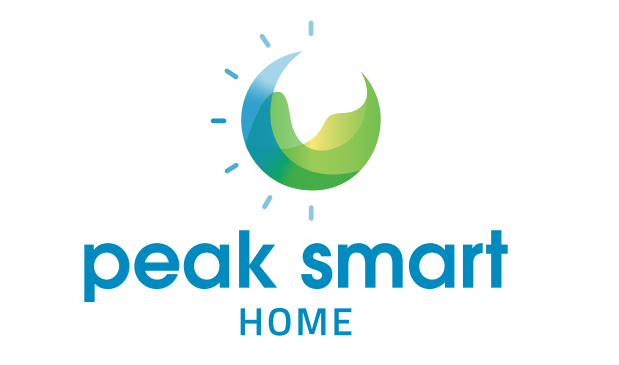

## **User Guide**

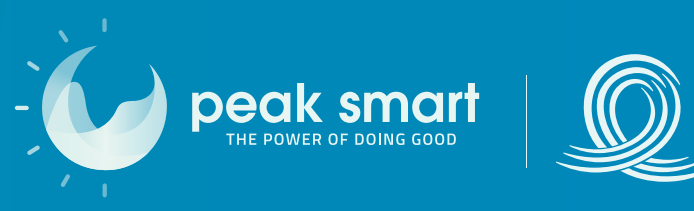

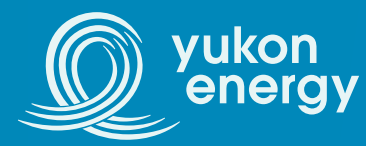

#### Pre-installation checklist

Complete the tasks listed below at least one day before your scheduled appointment. By doing so, it will ensure a smooth installation of your Peak Smart Home devices.

Check that there is a clear, safe path to your electrical panel and the areas where your new thermostat and/or hot water tank controller will be installed.

Check that you have a 2.4 GHz Wi-Fi network. This can be done by checking the Wi-Fi network band settings on a device connected to the Wi-Fi network or by contacting your internet service provider.

Write down your Wi-Fi name and password.

| Wi-Fi name:     |  |
|-----------------|--|
|                 |  |
| Wi-Fi password: |  |

Install the Neviweb app on your phone or tablet. The Neviweb app is available on the App Store and Google Play Store.

Create a Neviweb account.

Write down the email address registered to your Neviweb account.

Email address: \_\_\_\_\_

Have your latest utility bill ready to verify your utility account number and address with the electrician during the installation.

#### **Devices:**

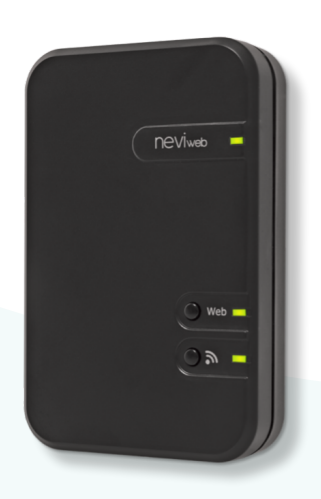

Zigbee gateway hub GT130

# sinope

Smart thermostat (4000 W) TH1124WF/TH1124ZB

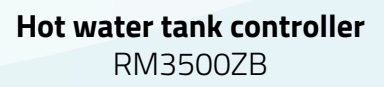

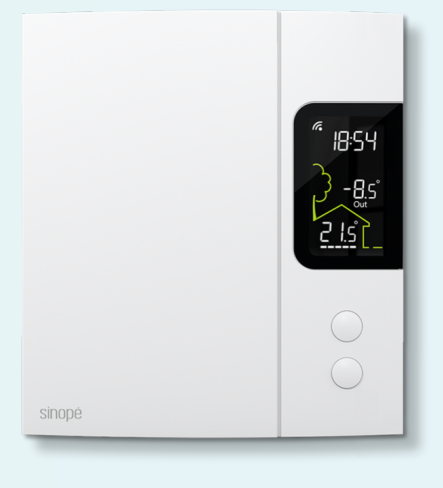

Smart thermostat (3000 W) TH1123WF/TH1123ZB

#### Adding devices to the Neviweb ap

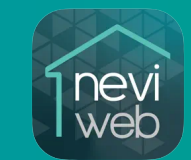

It is strongly recommended that you add a device to the Neviweb app one by one **after each device installation**, rather than waiting for all devices to be installed before adding them to your Neviweb app. This will ensure every device is properly installed, configured, and named in the app.

- 1) Open the Neviweb app on your smart device and go to the Device List page.
- Click on "Room" or "All Devices", and select "Add Device".

4

3 Select the device you want to add, ensuring you have the right model. If you are unsure, refer to the Devices page or ask the electrician.

**Note:** If you are using a Zigbee gateway, you must add the gateway to the Neviweb app before adding your hot water heater or thermostat(s).

4 Once your device has been successfully added to the Neviveb app, rename the device to a more descriptive title (for example, "Living Room Thermostat"). This will help you tell each device apart.

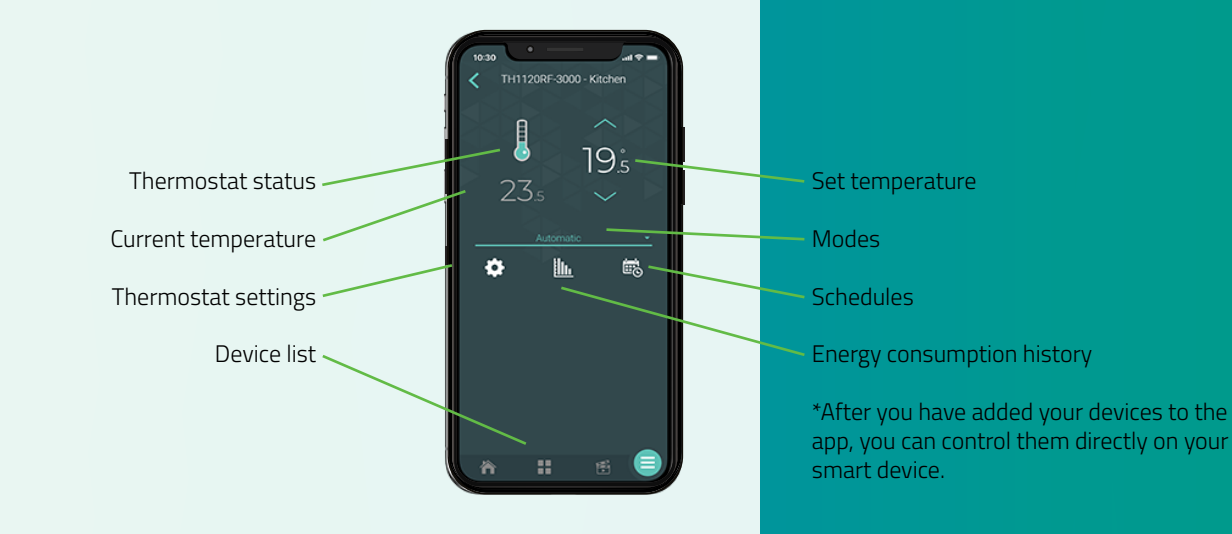

#### Adding your devices to the Peak Smart Home network

Follow the steps below to add your devices to the Peak Smart Home network. This will allow Peak Smart Home to make subtle changes that will help reduce electricity usage during Peak Smart Events.

| Consumption<br>Consumption<br>Consu | <section-header><section-header><section-header><section-header><section-header></section-header></section-header></section-header></section-header></section-header> | the the program to which your power utilityle energy thesency programs and allows you to reduce your bill.<br>Recet the program to which you have subscribed:<br><b>Yukon Energy</b><br>Peak Smatt Home<br>Unable to find your program?<br><b>Circums</b> | Yukon Energy<br>Peak Smart   Thermostats   Thermostats   Thermostats   Thermostats   Thermostats   Thermostats   Thermostats   Thermostats   Thermostats   Thermostats   Thermostats   Thermostats   Thermostats   Thermostats   Thermostats   Thermostats   Thermostats   Participating   Namoorn   Participating   Namoorn   Reacon   Reacon   Participating   Namoorn   Participating   Namoorn   Reacon   Participating   Participating   Namoorn   Participating   Namoorn   Participating   Namoorn   Participating |
|----------------------------------------------------------------------------------------------------|----------------------------------------------------------------------------------------------------|----------------------------------------------------------------------------------------------------|----------------------------------------------------------------------------------------------------|
| 1 Open the<br>Neviweb app<br>on your smart<br>device and click<br>"éco sinope".                                                                                                    | 2 Click "Continue".                                                                                                    | 3 Select Peak<br>Smart Home<br>from the list<br>of available<br>programs.                                                                                                    | 4 You will find a<br>list of all devices<br>participating<br>in the Yukon<br>Energy Peak<br>Smart Home<br>program.                                                                                                    |

#### Hot water tank co changing the low temperature setpo

oller:

To prevent the growth of harmful Legionella bacteria, Health Canada recommends setting the minimum temperature threshold to 50°C.

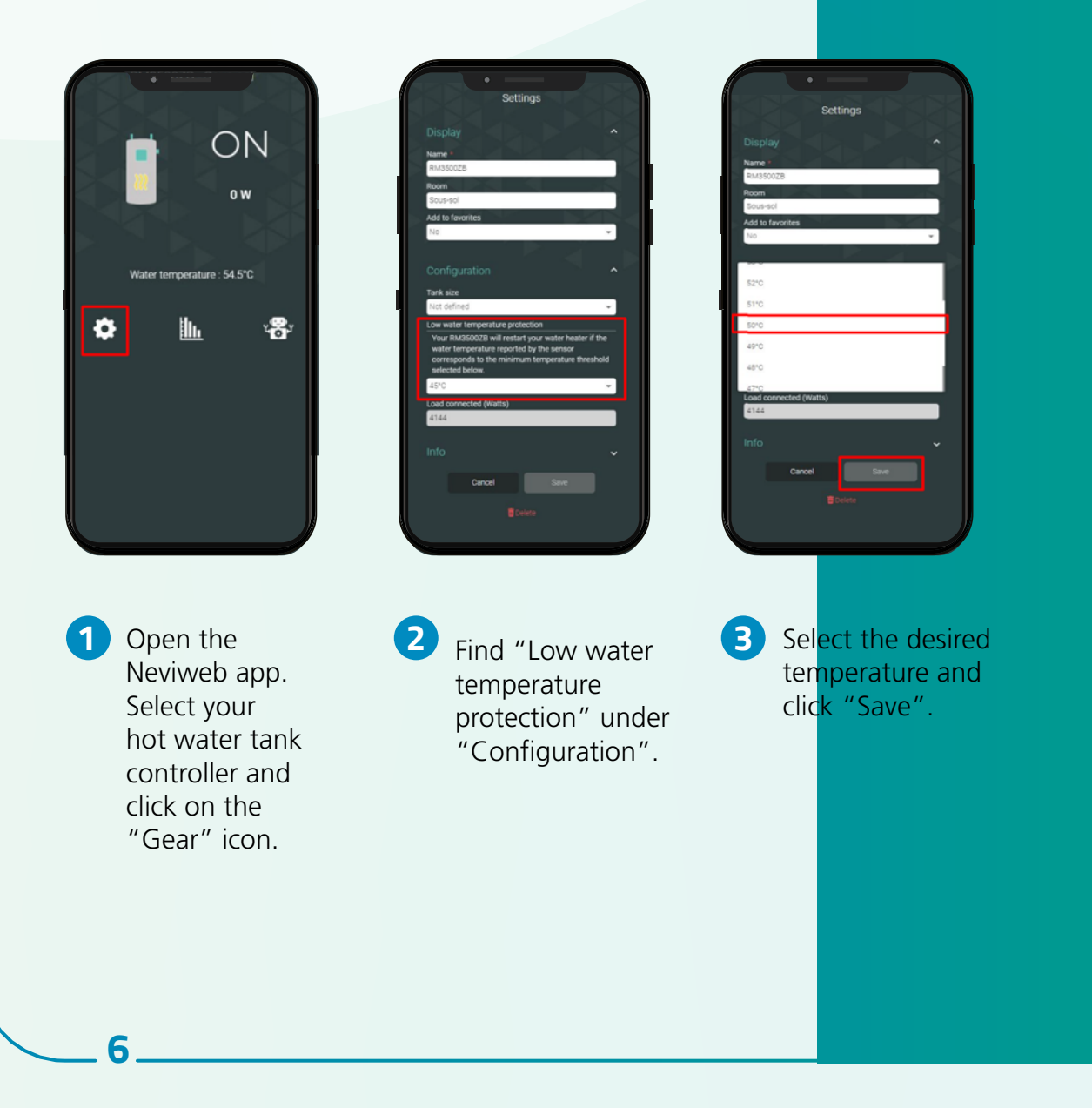

### Moving?

Please leave all Peak Smart Home devices behind in the home and encourage the new homeowners to sign up for the program. They can do so by connecting with our Peak Smart customer service team by phone, **867-457-0071** or by email, **peaksmart@summerhill.com**.

Once you have settled into your new home, we encourage you to reach out to us about our current Peak Smart programs. You can reach us at **DSM@yec.yk.ca**.

#### **Additional support**

Below, you will find QR codes for popular Sinopé user guides.

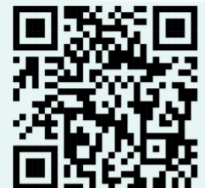

Displays & Controls

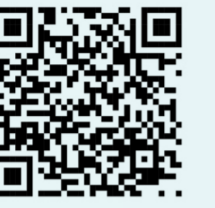

Automations

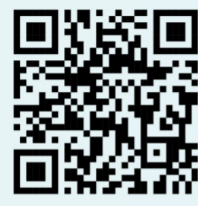

Smart Home Integrations

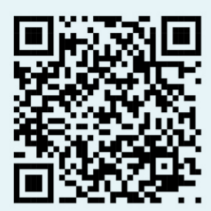

Energy Consumption Graphs

For additional technical support, please visit Sinopé's website **support.sinopetech.com** or connect with their customer support team via phone **1-855-741-7701** or chat on their website.

For questions about the Peak Smart Home program, call us at **867-457-0071** or email **peaksmart@summerhill.com**.

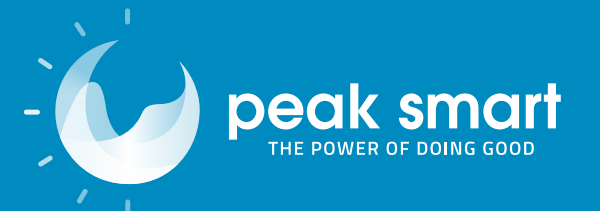

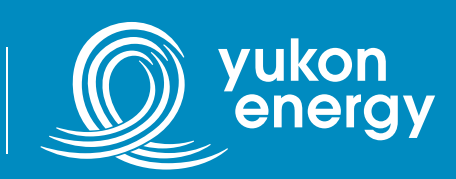

Funding in part by the Government of Yukon

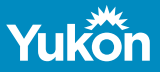